# Configuration d'une connexion d'accès réseau à distance USB

Vous pouvez connecter votre smartphone Palm® Treo<sup>TM</sup> 750v et votre ordinateur au moyen du câble de synchronisation USB puis accéder à Internet à partir de votre ordinateur en utilisant votre smartphone comme modem sans fil. Ce type de connexion est appelé accès réseau à distance USB (USB DUN).

Pour utiliser une connexion d'accès réseau à distance USB, vous devez télécharger et installer le logiciel requis sur votre ordinateur et sur votre smartphone puis entrer les paramètres de connexion. La procédure est décrite ci-dessous. Vous n'avez besoin de suivre cette procédure qu'une seule fois ; ensuite, vous pouvez aisément accéder à Internet à partir de votre ordinateur en suivant les étapes décrites au chapitre « Utilisation d'une connexion d'accès réseau à distance USB à d'autres moments », plus loin dans ce document.

**REMARQUE :** si vous recevez ou effectuez un appel téléphonique pendant qu'une connexion d'accès réseau à distance USB est active, l'appel aboutit, mais la connexion d'accès réseau à distance est interrompue. Ceci est vrai pour les réseaux GPRS/EDGE et UMTS. Si vous êtes sur un réseau UMTS (indiqué par un « U » dans la barre de titre de l'écran Aujourd'hui), vous pouvez redémarrer la connexion pendant l'appel de manière à ce que vous puissiez envoyer et recevoir des données en même temps.

#### Le « U » apparaît à cet endroit

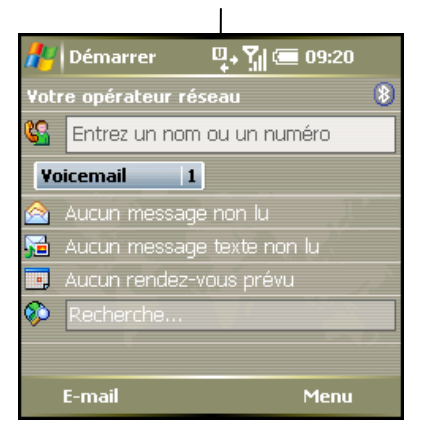

**REMARQUE :** Si vous disposez d'une solution de messagerie de type push sur votre smartphone, telle qu'une solution push de votre opérateur réseau ou de Microsoft Exchange ActiveSync®, la transmission d'e-mails n'a pas lieu lorsque la connexion d'accès réseau à distance USB est active.

### Téléchargement du logiciel sur votre PC

- 1. Rendez-vous sur le site www.palm.com/treo750v-support.
- 2. Suivez les liens pour télécharger les pilotes de la connexion d'accès réseau à distance USB.
- 3. Sélectionnez Télécharger.
- 4. Sélectionnez **Enregistrer** puis choisissez l'emplacement dans lequel vous souhaitez enregistrer le fichier ZIP.
- 5. Une fois le téléchargement terminé, ouvrez le fichier ZIP et transférez le fichier logiciel à l'emplacement de votre choix.

#### Installation du logiciel sur votre smartphone

- 1. Sur votre smartphone, appuyez sur **Démarrer** et sélectionnez **Programmes**.
- 2. Sélectionnez Liaison Modem 🗐.

| 🏄 Liaison Modem 🛛 🖓 🖅 🗶 |
|-------------------------|
| Connexion: Inactive     |
| Débit en bauds:         |
| USB 🗸 🗸                 |
| État:                   |
| Inutilisé 👻             |
| Nom du point d'accès:   |
| wapsfr 👻 👻              |
|                         |
| Activer 🔠               |

- Si vous voyez s'afficher un message indiquant qu'ActiveSync risque de ne pas fonctionner correctement si l'option Liaison Modem est activée, sélectionnez OK.
- 4. Sélectionnez la liste Connexion et choisissez USB.
- 5. Appuyez sur **Activer** (touche d'action gauche).

**REMARQUE :** Si l'option Liaison Modem est activée, vous ne pouvez pas effectuer de synchronisation à l'aide du logiciel ActiveSync®. Veillez à désactiver l'option Liaison Modem une fois que vous avez fini d'utiliser la connexion sans fil à Internet.

- 6. Connectez votre smartphone à votre ordinateur à l'aide du câble de synchronisation.
- 7. Si vous voyez s'afficher l'écran suivant, sélectionnez **Non, pas pour cette fois** et cliquez sur **Suivant**.

| Assistant Matériel détecté |                                                                                                    |
|----------------------------|----------------------------------------------------------------------------------------------------|
|                            | Assistant Ajout de nouveau matériel<br>détecté<br>Windows recherche les logiciels en cours et mis à jour sur votre<br>ordinateur, su le DD d'Installation du matériel ou sur le site<br>Windows Update (avec votre permission).<br>Lisez notre Déclaration de confidentialité<br>Autorisez-vous Windows à se connecter à Windows Update<br>pour rechercher des mises à jour ?<br>Oui, cette fois seulement<br>Oui, maintenant et chaque fois que je connecte<br>un périphérique<br>Toiquez sur Suivant pour continuer. |
|                            | < Précédent Suivant > Annuler                                                                                                    |

8. Sélectionnez Installer à partir d'une liste ou d'un emplacement spécifié (utilisateurs expérimentés) et cliquez sur Suivant.

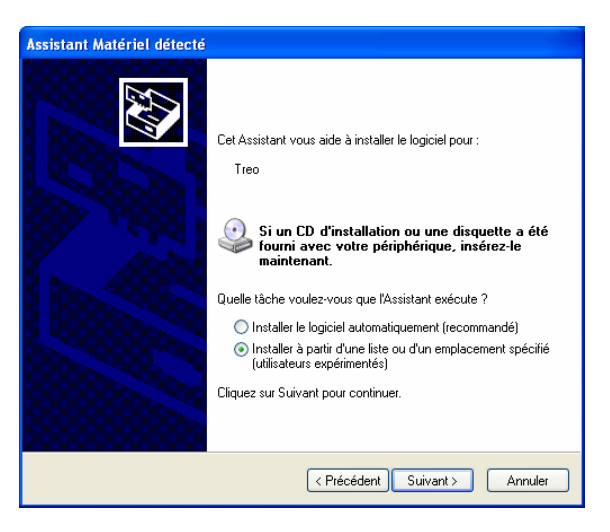

9. Assurez-vous que l'option **Rechercher le meilleur pilote** dans ces emplacements est sélectionnée. Cochez la case **Inclure cet emplacement dans la recherche**, cliquez sur **Parcourir** puis naviguez jusqu'à l'emplacement dans lequel vous aviez enregistré le fichier logiciel.

| Assistant Matériel détecté                                                                                                    |
|----------------------------------------------------------------------------------------------------|
| Choisissez vos options de recherche et d'installation                                                                                                    |
| <ul> <li>Rechercher le meilleur pilote dans ces emplacements.         Utilisez les cases à cocher ci-dessous pour limiter ou étendre la recherche par défaut qui inclut les chemins d'accès locaux et les médias amovibles. Le meilleur pilote trouvé sera installé.     </li> <li>Rechercher dans les médias amovibles (disquette, CD-RDM)     <li>Inclure cet emplacement dans la recherche :         C:\ Parcourir     </li> <li>Ne pas rechercher. Je vais choisir le pilote à installer.         Choisissez cette option pour sélectionner le pilote de périphérique à partir de la liste. Windows ne garantit pas que le pilote sélectionné sera le plus performant pour votre périphérique.     </li> </li></ul> |
| <pre></pre>                                                                                                    |

- 10. Une fois cet emplacement affiché, cliquez sur **OK**. Cliquez sur **Suivant**.
- 11. Cliquez sur **Continuer**.

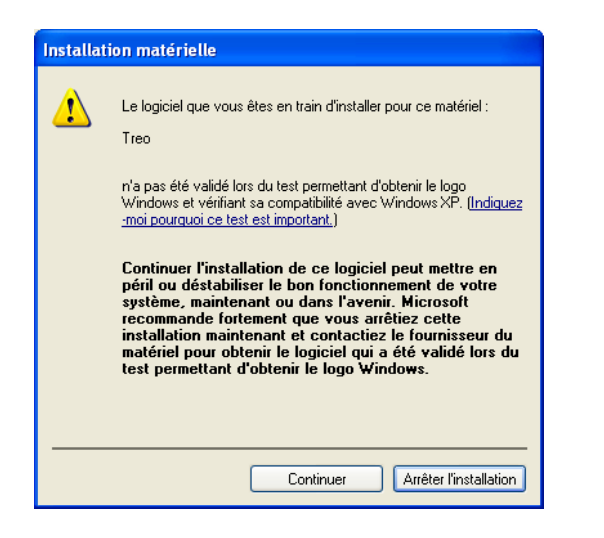

12. Cliquez sur **Terminer**. Le logiciel est à présent installé sur votre ordinateur et sur votre smartphone.

| Assistant Matériel détecté | Fin de l'Assistant Ajout de nouveau                 |
|----------------------------|-----------------------------------------------------|
|                            | matériel détecté                                    |
|                            | Cet Assistant a fini d'installer le logiciel pour : |
|                            | Cliquer sur Terminer pour fermer l'Assistant.       |
|                            | < Précédent Terminer Annuler                        |

## Configuration de votre smartphone en tant que modem sans fil

**AVANT DE COMMENCER :** Vérifiez ces informations auprès de votre fournisseur de service mobile :

- Vérifiez si vous avez besoin de saisir un nom d'utilisateur et un mot de passe pour accéder au réseau de votre fournisseur. Si tel est le cas, vérifiez que vous disposez bien du nom d'utilisateur et du mot de passe.
- Obtenez le numéro de connexion dont vous avez besoin pour accéder au réseau (par exemple « \*99# »).

**REMARQUE :** La procédure décrite ici est valable pour la plupart des fournisseurs de service mobile. Si vous n'arrivez pas à utiliser votre smartphone comme modem sans fil après avoir suivi cette procédure, contactez votre fournisseur et demandez-lui s'il possède une procédure personnalisée.

- 1. Sur votre ordinateur, double-cliquez sur **Poste de travail**.
- 2. Sélectionnez Panneau de configuration > Connexions réseau.

 Cliquez sur Fichier dans le coin supérieur gauche puis sur Nouvelle connexion. L'Assistant Nouvelle connexion s'affiche. Cliquez sur Suivant.

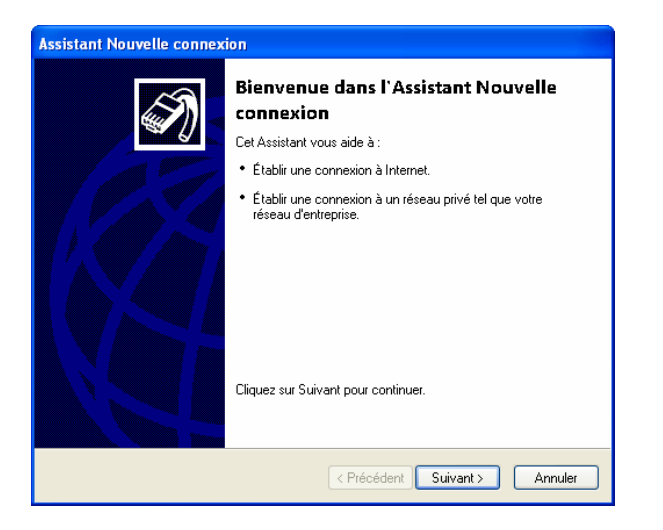

4. Sélectionnez **Etablir une connexion à Internet** et cliquez sur **Suivant**.

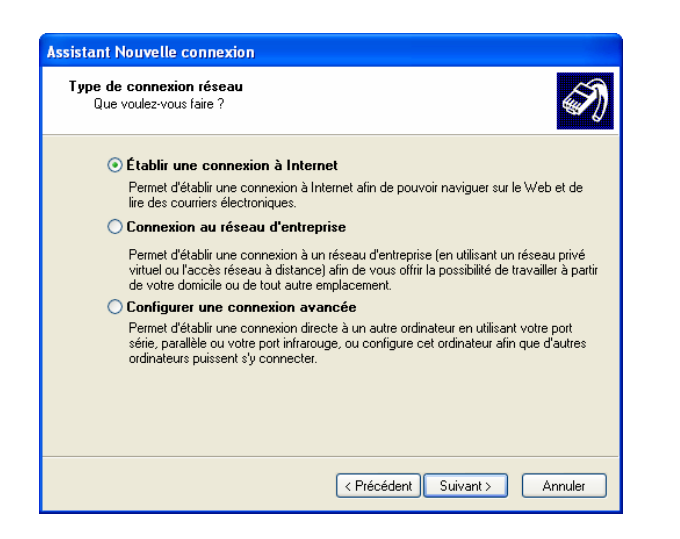

5. Sélectionnez **Configurer ma connexion manuellement** et cliquez sur **Suivant**.

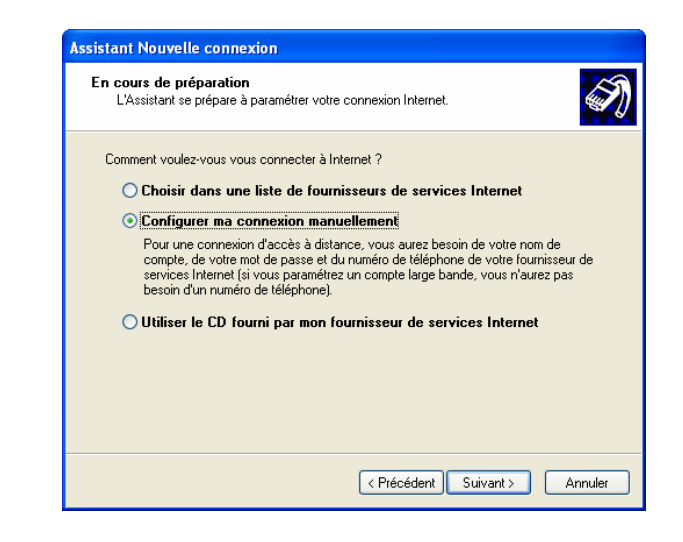

6. Sélectionnez Se connecter en utilisant un modem d'accès à distance et cliquez sur Suivant.

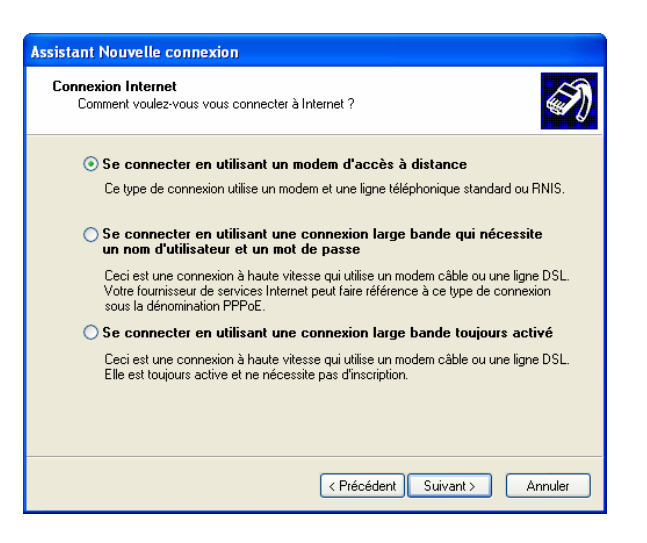

7. Si vous voyez s'afficher un écran similaire à l'écran qui suit, indiquant que vous disposez de plus d'un dispositif d'accès à distance sur votre ordinateur, cochez la case en regard du modem représentant votre smartphone. Assurez-vous qu'aucune autre case n'est cochée. Cliquez sur **Suivant**.

| Assistant Nouvelle connexion                                                                           |
|----------------------------------------------------------------------------------------------------|
| Sélectionner un périphérique<br>Ceci est le périphérique qui sera utilisé pour effectuer la connexion. |
| Vous avez plusieurs périphériques d'accès à distance installés sur votre ordinateur.                   |
| Sélectionnez le périphérique à utiliser pour cette connexion :                                         |
| 🗆 🎒 Modem - 56K Data Fax Modem PnP (COM1)                                                              |
| 🗹 🥘 Modem - Treo (COM4)                                                                                |
|                                                                                                    |
|                                                                                                    |
|                                                                                                    |
|                                                                                                    |
|                                                                                                    |
|                                                                                                    |
|                                                                                                    |
|                                                                                                    |
|                                                                                                    |
| < Précédent Suivant > Annuler                                                                          |

8. Saisissez un nom pour la connexion — par exemple, « Treo USB Modem » — puis cliquez sur **Suivant**.

**REMARQUE :** Bien que le titre du champ se rapporte au « Nom du fournisseur », n'y saisissez pas le nom de votre fournisseur de service mobile ou de votre fournisseur de messagerie. Saisissez le nom de votre connexion d'accès réseau à distance USB dans ce champ.

| Assistant Nouvelle connexion                                                                                              |
|----------------------------------------------------------------------------------------------------|
| Nom de la connexion<br>Quel est le nom du service qui vous fournit votre connexion Internet ?                             |
| Entrez le nom de votre fournisseur de services Internet dans la case suivante.<br>Nom du fournisseur de services Internet |
| Treo USB Modem                                                                                                    |
| Le nom que vous entrez ici sera le nom de la connexion que vous créez.                                                    |
| < Précédent Suivant > Annuler                                                                                             |

9. Saisissez le nom de connexion à distance que vous avez obtenu de votre fournisseur et cliquez sur **Suivant**.

| itro<br>( | ez le numéro de téléphone à composer<br>Quel est le numéro de téléphone de votre fournisseur de services Internet ?                                                                                                    |
|-----------|----------------------------------------------------------------------------------------------------|
| E         | intrez le numéro de téléphone ci-dessous.                                                                                                    |
|           | Numéro de téléphone :                                                                                                    |
|           | *99#                                                                                                    |
|           | Vous devrez peut-être inclure un "1" ou l'indicatif régional ou les deux. Si vous<br>n'êtes pas certain d'avoir besoin des numéros supplémentaires, composez votre<br>numéro de téléphone. Si vous entendez un son de modern, le numéro composé<br>est correct. |
|           | < Précédent Suivant > Annuler                                                                                                    |

- 10. Si l'écran suivant apparaît, sélectionnez l'une des options suivantes :
  - Pour plus de sécurité, sélectionnez Mon utilisation uniquement. Une fois cette option choisie, votre ordinateur doit être connecté au réseau de votre fournisseur pour qu'un utilisateur puisse accéder à Internet sur la connexion d'accès réseau à distance USB.
  - Sélectionnez **Tous les utilisateurs** pour permettre à un utilisateur de votre ordinateur d'accéder à Internet sur la connexion d'accès réseau à distance USB.

| Assistant Nouvelle connexion                                                                                                    |
|----------------------------------------------------------------------------------------------------|
| Disponibilité de connexion<br>Vous pouvez rendre la nouvelle connexion accessible à tous les utilisateurs ou<br>bien uniquement à vous-même.                                             |
| Une connexion qui est créée pour votre utilisation uniquement est sauvegardée dans<br>votre compte d'utilisateur est n'est pas disponible tant que vous n'avez pas ouvert de<br>session. |
| Créer cette connexion pour :                                                                                                    |
| ⊙ Tous les utilisateurs                                                                                                    |
| O Mon utilisation uniquement                                                                                                    |
|                                                                                                    |
|                                                                                                    |
|                                                                                                    |
|                                                                                                    |
|                                                                                                    |
|                                                                                                    |
| < Précédent Suivant > Annuler                                                                                                    |

- 11. Cliquez sur Suivant.
- **12.** Si votre fournisseur de service mobile exige un nom et un mot de passe, saisissez-les ici. Sinon, laissez ces champs vierges. Cliquez sur **Suivant**.

**REMARQUE :** Vous pouvez laisser ces champs vierges pour la plupart des fournisseurs de service mobile.

| Assistant Nouvelle connexion                                                                                                    |  |  |  |
|----------------------------------------------------------------------------------------------------|--|--|--|
| Information de compte Internet<br>Vous aurez besoin d'un nom de compte et d'un mot de passe pour vous inscrire à<br>votre compte Internet.                                                                                                    |  |  |  |
| Entrez un nom de compte de fournisseur de services Internet et un mot de passe, notez ces<br>informations et conservez-les dans un endroit sûr. (Si vous avez oublié votre nom de compte<br>existant et votre mot de passe, contactez votre fournisseur de services Internet.) |  |  |  |
| Nom d'utilisateur :                                                                                                    |  |  |  |
| Mot de passe :                                                                                                    |  |  |  |
| Confirmer le mot de passe :                                                                                                    |  |  |  |
| Utiliser ce nom de compte et ce mot de passe lorsque tout utilisateur se connecte à<br>Internet à partir de cet ordinateur :                                                                                                    |  |  |  |
| Lablir cette connexion Internet en tant que connexion par défaut                                                                                                    |  |  |  |
|                                                                                                    |  |  |  |
|                                                                                                    |  |  |  |
| < Précédent Suivant > Annuler                                                                                                    |  |  |  |

13. Cochez la case **Ajouter un raccourci vers cette connexion sur mon bureau** (recommandé) puis cliquez sur **Terminer**.

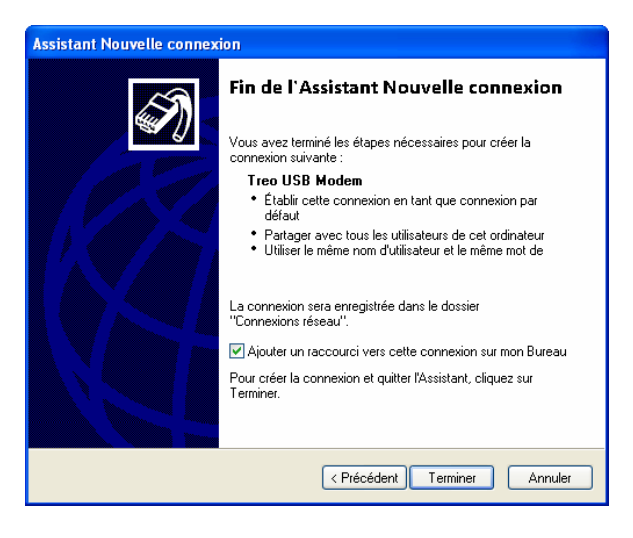

# Utilisation d'une connexion d'accès réseau à distance USB

### Utilisation d'une connexion d'accès réseau à distance USB pour la première fois

A la fin de la procédure de configuration, vous verrez s'afficher l'écran suivant.

| Connexion à Treo USB Modem 🛛 🔹 💽                                                                                                    |                         |   |  |
|----------------------------------------------------------------------------------------------------|-------------------------|---|--|
| C                                                                                                    |                         |   |  |
| Nom d'utilisateur                                                                                                    | : [                     |   |  |
| Mot de passe :                                                                                                    |                         |   |  |
| <ul> <li>Enregistrer ce nom d'utilisateur et ce mot de passe pour les<br/>utilisateurs suivants :</li> <li>Moi uniquement</li> <li>Toute personne qui utilise cet ordinateur</li> </ul> |                         |   |  |
| Numéroter :                                                                                                    | *99#                    |   |  |
| Numéroter                                                                                                    | Annuler Propriétés Aide | ] |  |

Cliquez sur **Numéroter** pour établir une connexion réseau à distance et accéder à Internet sur votre ordinateur.

### Utilisation d'une connexion d'accès réseau à distance USB à d'autres moments

Suivez la procédure ci-dessous pour vous connecter à Internet avec une connexion d'accès réseau à distance à tout moment, après la configuration initiale.

- 2. Sélectionnez Liaison Modem 🖑.

| 👭 Liaison Modem       | ₽, 21 📼 🗙 |
|-----------------------|-----------|
| Connexion: Inactive   |           |
| Débit en bauds:       |           |
| USB                   | <b>~</b>  |
| État:                 |           |
| Inutilisé             | -         |
| Nom du point d'accès: |           |
| wapsfr                | •         |
|                       |           |
| Activer 🖽             |           |

- 3. Sélectionnez la liste Connexion et choisissez USB.
- 4. Appuyez sur **Activer** (touche d'action gauche).
- 5. Connectez votre smartphone à votre ordinateur à l'aide du câble de synchronisation.
- 6. Sur votre ordinateur, ouvrez l'écran du numéroteur en effectuant l'une des opérations suivantes :
  - Double-cliquez sur l'icône de raccourci bureau si vous en avez créée une.
  - Cliquez sur Démarrer > Panneau de configuration > Connexions réseau puis sur le nom que vous avez donné à la connexion d'accès réseau à distance USB (par exemple, « Treo USB Modem ».)

| Connexion à Tre                                                                                                    | eo USB Modem       | ?×   |  |
|----------------------------------------------------------------------------------------------------|--------------------|------|--|
| P                                                                                                    |                    | M    |  |
| Nom d'utilisateur :<br>Mot de passe :                                                                                                    |                    |      |  |
| <ul> <li>Enregistrer ce nom d'utilisateur et ce mot de passe pour les<br/>utilisateurs suivants :</li> <li>Moi uniquement</li> <li>Toute personne qui utilise cet ordinateur</li> </ul> |                    |      |  |
| Numéroter :                                                                                                    | ×99#               | ~    |  |
| Numéroter                                                                                                    | Annuler Propriétés | Aide |  |

7. Cliquez sur Numéroter. Vous êtes maintenant connecté.

**REMARQUE :** Si vous disposez d'une solution de messagerie de type push sur votre smartphone, telle qu'une solution push de votre opérateur réseau ou de Microsoft Exchange ActiveSync®, la transmission d'e-mails n'a pas lieu lorsque la connexion d'accès réseau à distance USB est active.

### Redémarrage d'une connexion d'accès réseau à distance USB

Si vous recevez ou effectuez un appel téléphonique pendant qu'une connexion d'accès réseau à distance USB est active, l'appel aboutit, mais la connexion d'accès réseau à distance est interrompue. Ceci est vrai pour les réseaux GPRS/EDGE et UMTS. Si vous êtes sur un réseau UMTS (indiqué par un « U » dans la barre de titre de l'écran Aujourd'hui), vous pouvez redémarrer la connexion pendant l'appel de manière à ce que vous puissiez envoyer et recevoir des données en même temps.

|          | Le « U » apparaît à        | cet endroi |
|----------|----------------------------|------------|
|          |                            | -          |
| <b>.</b> | Démarrer 🖳 🏹 🖅 09:20       |            |
| Vot      | re opérateur réseau 🤤      | 3          |
| 8        | Entrez un nom ou un numéro |            |
| ٧c       | picemail 1                 |            |
|          | Aucun message non lu       |            |
| 5        | Aucun message texte non lu |            |
| •        | Aucun rendez-vous prévu    |            |
| ٩        | Recherche                  |            |
|          |                            |            |
|          | E-mail Menu                |            |

Vous pouvez redémarrer la connexion à la fin d'un appel sur les deux types de réseau. Procédez comme suit pour redémarrer une connexion pendant ou après un appel.

- Déconnectez la connexion existante (celle qui a été interrompue par l'appel téléphonique) : cliquez avec le bouton droit sur l'icône de connexion sans fil dans la barre des tâches située dans le coin inférieur droit de votre ordinateur et sélectionnez Déconnecter.
- 2. Entamez une nouvelle connexion en suivant les étapes 6 et 7 de la section « Utilisation d'une connexion d'accès réseau à distance USB à d'autres moments » ci-dessus.

#### Dépannage

Si vous essayez d'établir une connexion d'accès réseau à distance USB mais que vous ne parvenez pas à accéder à Internet, patientez quelques secondes puis cliquez à nouveau sur **Numéroter**, à l'écran du numéroteur.

Si un message d'erreur apparaît, procédez comme suit :

| Erreur | lors de la connexion à Treo USB Modem 🛛 🔋 🔀                     |
|--------|-----------------------------------------------------------------|
| ⚠      | Ouverture du port<br>Erreur 680 : Il n'y avait pas de tonalité. |
|        | Rappeler = 58 Annuler Plus d'infos                              |

- 1. Cliquez sur Annuler pour fermer le message d'erreur.
- 2. A l'écran du numéroteur qui apparaît, cliquez sur **Propriétés**.

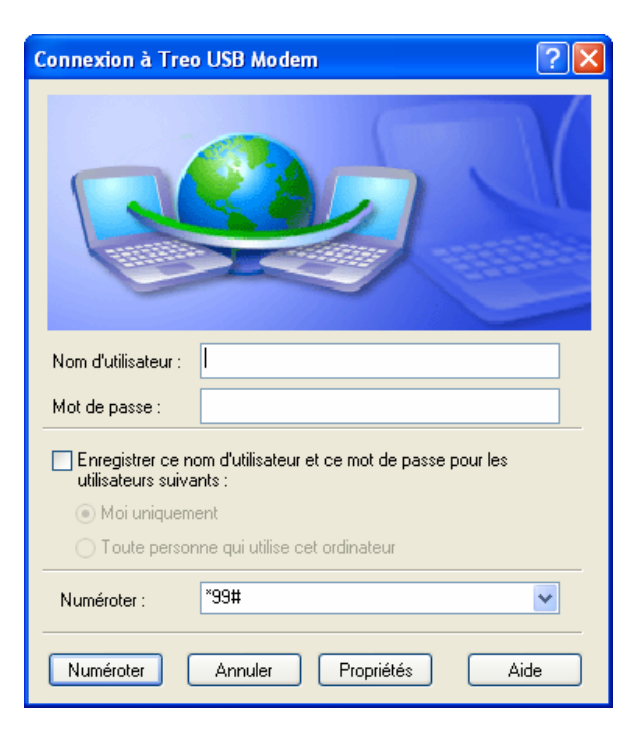

3. A l'écran Propriétés du modem, décochez la ou les cases en regard de toute autre connexion modem de la liste.

| 🖕 Treo USB Modem Propriétés 🛛 🔹 🔀                                                                                                    |  |  |  |
|----------------------------------------------------------------------------------------------------|--|--|--|
| Général Options Sécurité Gestion de réseau Avancé                                                                                                    |  |  |  |
| Connexion en utilisant :                                                                                                    |  |  |  |
| Image: Constant of the second second sec |  |  |  |
| ✓ Tous les périphériques composent les mêmes numéros Configurer                                                                                                    |  |  |  |
| ⊂ Numéro de téléphone                                                                                                    |  |  |  |
| Indicatif régional : Numéro de téléphone :          Indicatif régional :       *99#         Autres       Code du pays/région :                                                                                                    |  |  |  |
| ✓                                                                                                    |  |  |  |
| Utiliser les règles de numérotation Règles de numérotation                                                                                                    |  |  |  |
| ✔ Afficher une icône dans la zone de notification une fois connecté                                                                                                    |  |  |  |
| OK Annuler                                                                                                    |  |  |  |

- 4. Cochez la case en regard de la connexion d'accès réseau à distance USB de votre modem.
- 5. Cliquez sur OK.
- 6. A l'écran du numéroteur, cliquez sur Numéroter.

| Connexion à Treo USB Modem 🛛 🕐 🔀                                                                                                    |                         |  |  |  |
|----------------------------------------------------------------------------------------------------|-------------------------|--|--|--|
| C                                                                                                    |                         |  |  |  |
| Nom d'utilisateur :                                                                                                    |                         |  |  |  |
| Mot de passe :                                                                                                    |                         |  |  |  |
| <ul> <li>Enregistrer ce nom d'utilisateur et ce mot de passe pour les<br/>utilisateurs suivants :</li> <li>Moi uniquement</li> <li>Toute personne qui utilise cet ordinateur</li> </ul> |                         |  |  |  |
| Numéroter :                                                                                                    | *99#                    |  |  |  |
| Numéroter                                                                                                    | Annuler Propriétés Aide |  |  |  |

Si le problème persiste, essayez de redémarrer votre ordinateur et d'établir une nouvelle connexion en suivant les étapes 6 et 7 de la section « Utilisation d'une connexion d'accès réseau à distance USB à d'autres moments » ci-dessus.

Si vous n'arrivez toujours pas à vous connecter, contactez le support technique ou votre fournisseur de service mobile et demandez à un responsable s'il dispose d'une méthode d'installation personnalisée.

#### Mettre fin à une connexion

Vous devez mettre fin à une connexion d'accès réseau à distance USB pour synchroniser votre smartphone avec votre ordinateur à l'aide du logiciel ActiveSync. Mettez fin à la connexion sur votre smartphone d'abord, puis sur votre ordinateur.

- 2. Sélectionnez Liaison Modem 🗐.

| 💤 Liaison Modem 🛛 🖓 📼 🗙 |  |  |  |  |
|-------------------------|--|--|--|--|
| Connexion: Active       |  |  |  |  |
| Débit en bauds:         |  |  |  |  |
| USB 🗸 🗸                 |  |  |  |  |
| État:                   |  |  |  |  |
| Inutilisé 👻             |  |  |  |  |
| Nom du point d'accès:   |  |  |  |  |
| wapsfr 🗸 🗸              |  |  |  |  |
|                         |  |  |  |  |
| Désactiver 🔤            |  |  |  |  |

- 3. Appuyez sur **Désactiver** (touche d'action gauche).
- 4. Sur votre ordinateur, cliquez avec le bouton droit de la souris sur l'icône de connexion sans fil se dans la barre des tâches située dans le coin inférieur droit de votre ordinateur.
- 5. Sélectionnez Déconnecter.